# 通識選課操作手冊 **General Education Course Selection Manual**

◎通識預選(第1次選課)G.E. Pre-selection

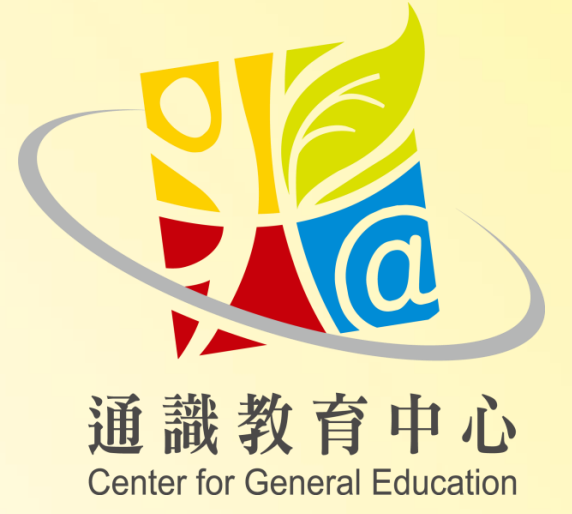

◎通識加選 G.E. Course Addition

诵識選課操作手冊—後續若有異動,請以中文版诵識選課系統為非 If there is any change in the follow-up, please check the Chinese version of the General Education Courses Selection.system

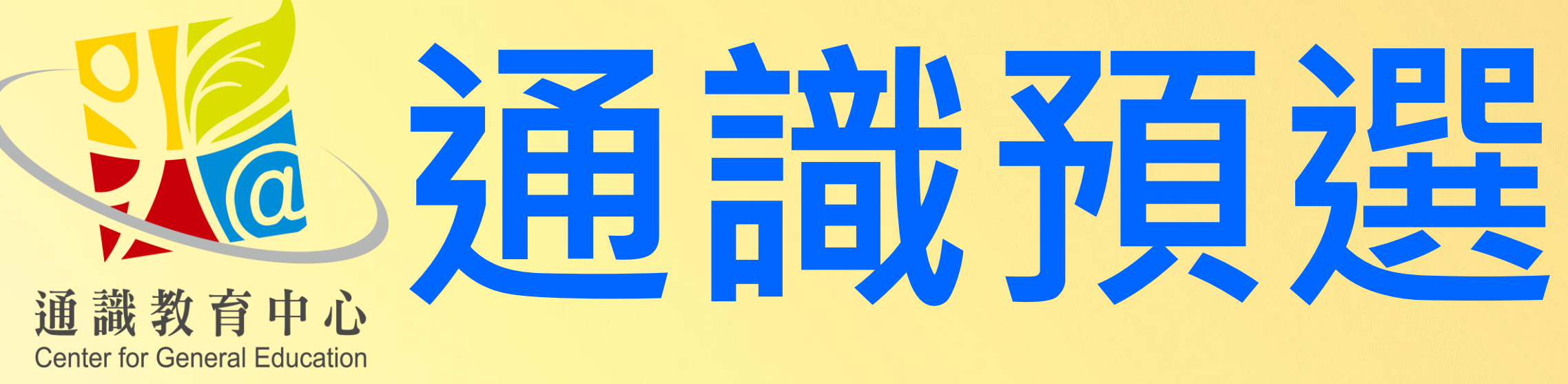

## **General Education Course Pre-selection**

诵識選課操作手冊—後續若有異動,請以中文版诵識選課系統為主 If there is any change in the follow-up, please check the Chinese version of the General Education Courses Selection.system

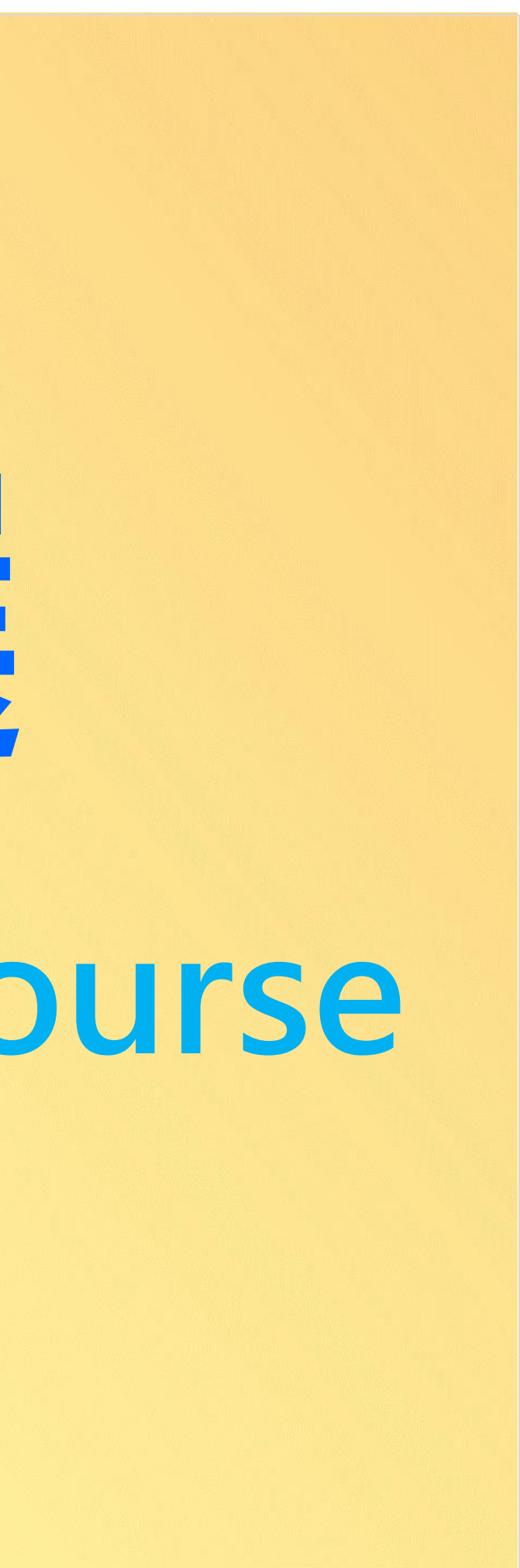

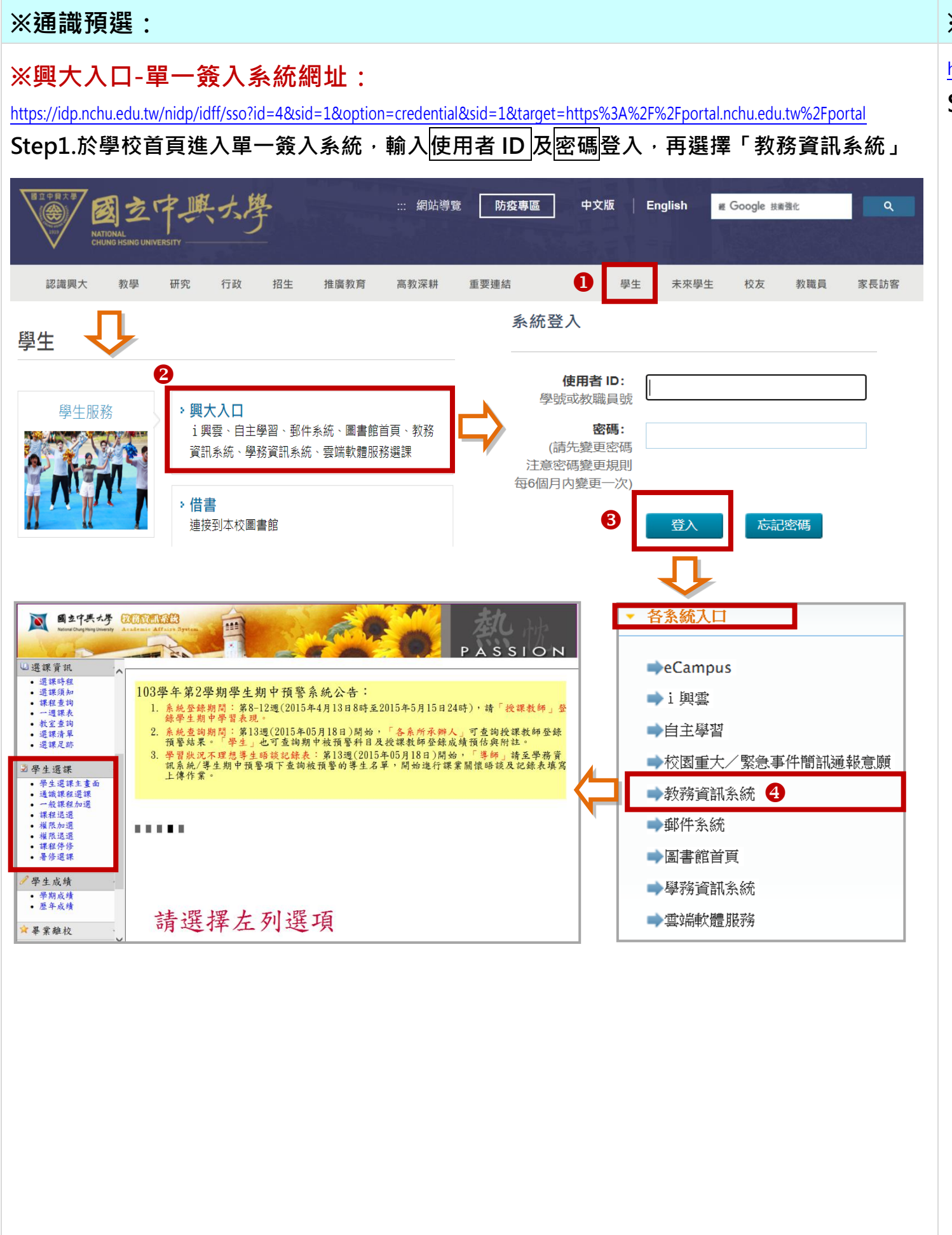

### **\***General Education Course Pre-selection :

https://www.nchu.edu.tw/en-index

### Step1. Enter [COURSE SELECTION SYSTEM] and Login

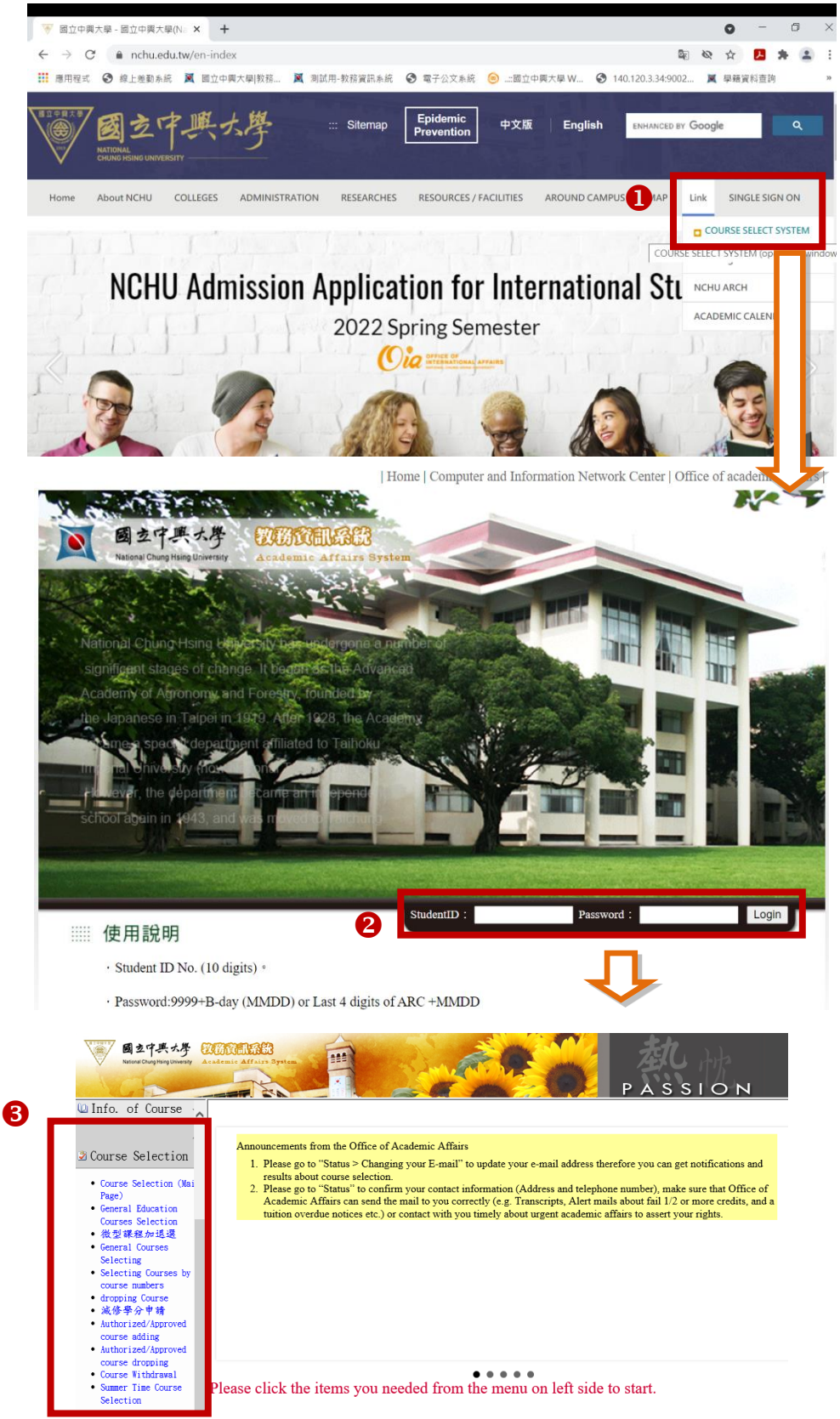

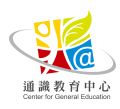

通識預選操作手冊—後續若有異動,請以中文版通識選課系統為主 If there is any change in the follow-up, please check the Chinese version of the General Education Courses Selection.system.

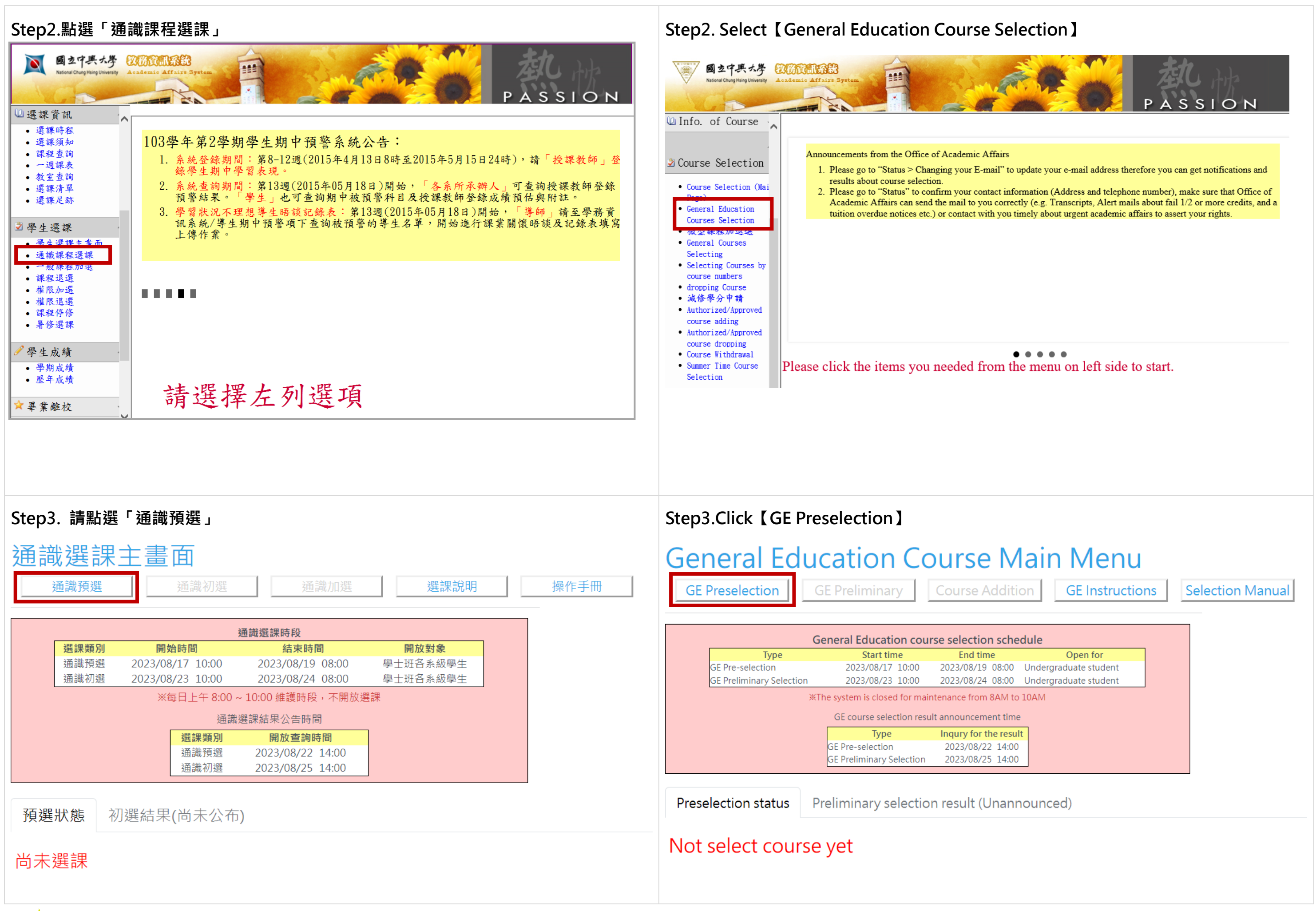

通識教育中心

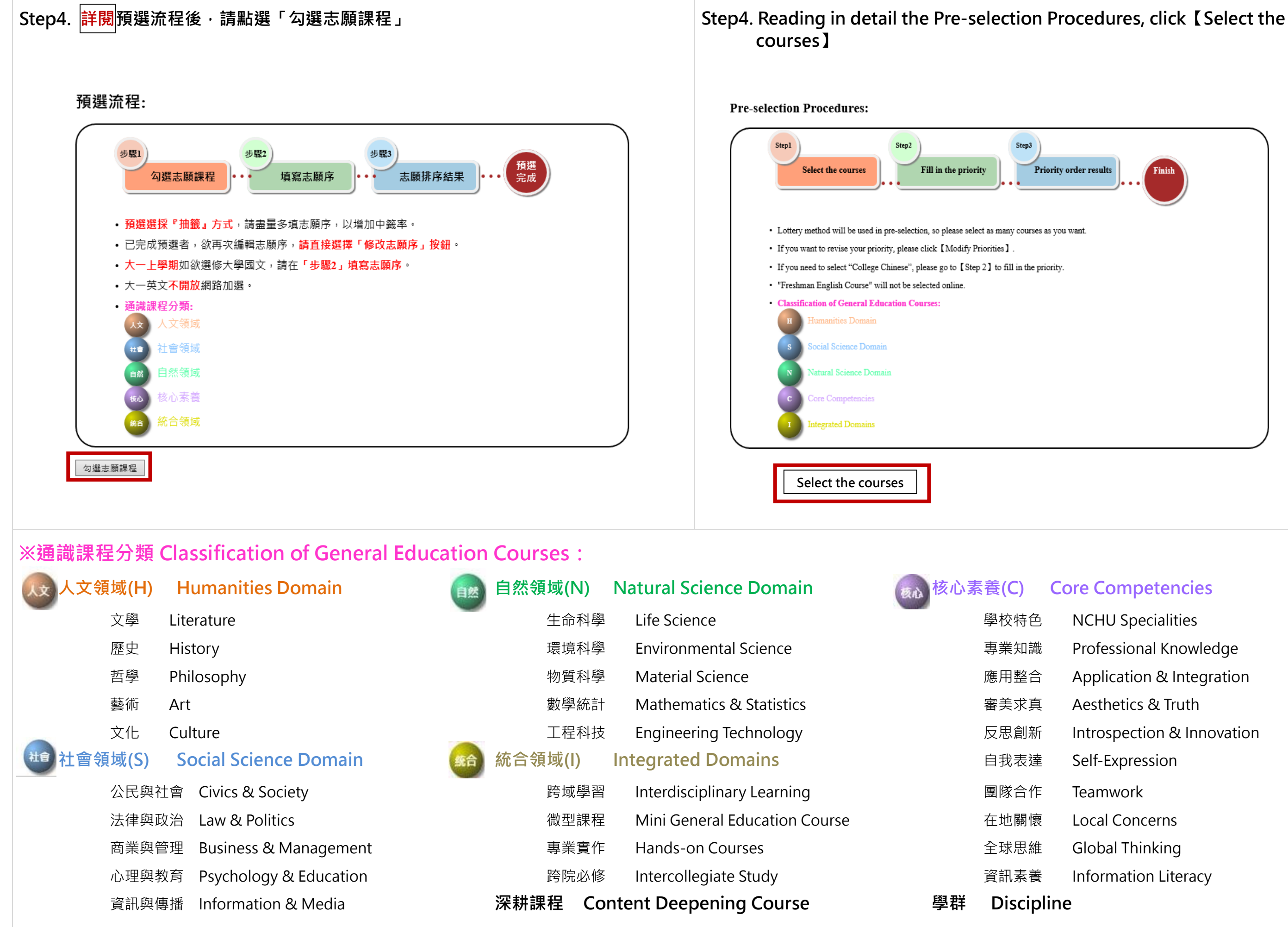

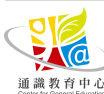

Step5. 勾選欲修習之課程後,點選「下一步:填寫志願序」

### 通識預選-步驟1:勾選志願課程

| 通詞 | 戠課利  | 呈一覽      | 表:   | 人文領      | 钶    |                                           | ٨Ì | 11  | <u>e</u> # |              | 核心   | <b>KA</b> | ₹-#                                                                   |                |
|----|------|----------|------|----------|------|-------------------------------------------|----|-----|------------|--------------|------|-----------|-----------------------------------------------------------------------|----------------|
| 勾  | 109虏 | 前入學      | 1101 | 後入學      | 選課   | 課程名稱                                      | 學  | 授課教 | 上課         | 上課           | 開課   | 授課        | 備計                                                                    |                |
| 匥  | 領域   | 學群       | 領域   | 學群       | 號锔   |                                           |    | 日本  | 时间         | 地點           | 人数   | 一一一一      |                                                                       |                |
|    | 人文   | 藝術       | 統合   | 專業實<br>作 | 0201 | 美術工作坊                                     | 2  | 蕭怡姍 | 234        | <b>Y6</b> 05 | 40   | 中文        |                                                                       | 7              |
|    | 人文   | 藝術       | 統合   | 專業實<br>作 | 0202 | 美術工作坊                                     | 2  | 蕭怡姍 | 256        | Y605         | 40   | 中文        |                                                                       | 1<br>7<br>1    |
|    | 人文   | 藝術       | 統合   | 專業實<br>作 | 0203 | 美術工作坊                                     | 2  |     | 334        | Y605         | 40   | 中文        |                                                                       |                |
|    | 人文   | 藝術       | 統合   | 專業實<br>作 | 0204 | 美術工作坊                                     | 2  | 鄧文貞 | 278        | Y605         | 40   | 中文        |                                                                       |                |
|    |      |          |      | 1        |      |                                           |    |     |            |              |      |           | 1                                                                     |                |
|    | 自然   | 生命科<br>學 | 統合   | 專業實<br>作 | 0220 | 生活與醫療科技<br>Life and Medical<br>Technology | 2  | 林志明 | 256        | Y41          | 0 5  | 0 4       | 文 本課<br>開放<br>情形<br>加選                                                | 程不<br>特殊<br>權限 |
|    | 自然   | 生命科學     | 統合   | 專業實<br>作 | 0221 | 生活與醫療科技<br>Life and Medical<br>Technology | 2  | 林晏任 | 478        | Y40          | 2 50 | 0 ¢       | <ul> <li>文</li> <li>本課</li> <li>開放</li> <li>情形</li> <li>加選</li> </ul> | 程不<br>特殊<br>權限 |

下一步 : 填寫志願序

Step5. Select your courses, then Click [Next Step: Fill in the Priority]

General Education Course Pre-selection-Step1: Select the courses

| Gener  | al Educa       | tion Cou      | rses List      | : Humani                | ities Don | nain 🧧         | 5    | <b>N O</b> |       |           | Click to<br>main | enter th | le      |
|--------|----------------|---------------|----------------|-------------------------|-----------|----------------|------|------------|-------|-----------|------------------|----------|---------|
| select | Before<br>Admi | 2020<br>ssion | After<br>Adm   | 2021<br>ission          | Class     | Course         | Unit | Instructor | Class | Classroom | Available        | Teaching | Remarks |
|        | Domain         | Discipline    | Domain         | Discipline              | Number    | Ivallic        |      |            | Time  |           | Scat             | Language |         |
|        | Humanities     | Art           | Integrat<br>ed | Hands-<br>on<br>Courses | 0201      | Art<br>Wokshop | 2    |            | 134   | Y605      | 40               | chinese  |         |
|        |                |               |                |                         |           |                |      |            |       |           |                  |          |         |
|        |                |               |                |                         |           |                |      |            |       |           |                  |          |         |

Next Step: Fill in the priority

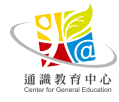

Step6. 請<mark>詳閱</mark>注意事項,並於「通識志願排序」欄位中填入志願序(大一新生(不含母 <mark>語非華語之外籍大一新生)上學期需再填寫大學國文志願序</mark>),選擇「修習門數」後,點 選「下一步:志願排序結果」

### 通識預選-步驟2:填寫志願序

### ※注意事項:

- 1. 每學期最多修習4門通識課程(不含大學國文、大一英文、學術英語聽講、學術英文讀寫、「資訊素養:程式 設計與應用」、微型課程)
- 2. 志願序號不得重複(限填1-25數字),空白視為刪除。
- 志願最少填3門;最多填25門。
- 4. 預選期間可新增、修改志願序。
- 5. 大一上學期須另填寫「大學國文」志願序;母語非華語之外籍大一新生將依語言程度,人工作業「實用華 語」選課,請勿再選修「大學國文」課程。

### 1. 我的通識課程志願一覽表:建議填滿所有志願(志願序由1開始填寫)

| 109            | 前入學 | 110 | 後入學      | 選課       | 細印夕採       | 學   | 授課教        | 上課時       | 上課地  | 開課 | 授課 | 通識                  |
|----------------|-----|-----|----------|----------|------------|-----|------------|-----------|------|----|----|---------------------|
| 領域             | 學群  | 領域  | 學群       | 號碼       | 味性伯供       | 分   | 師          | 間         | 點    | 人數 | 語言 | <sup>志腐</sup><br>排序 |
| 人文             | 藝術  | 統合  | 專業實<br>作 | 0201     | 美術工作坊      | 2   | _          | 234       | Y605 | 40 | 中文 |                     |
| 人文             | 藝術  | 統合  | 專業實<br>作 | 0203     | 美術工作坊      | 2   | -          | 334       | Y605 | 40 | 中文 |                     |
| 人文             | 藝術  | 統合  | 專業實<br>作 | 0204     | 美術工作坊      | 2   | -          | 278       | Y605 | 40 | 中文 | 5                   |
| 2. 我的大學國文志願一覽現 |     |     |          | +<br>表:建 | ■議填滿所有志願(思 | 、願」 | -<br>家由1開如 | -<br>台填寫) |      |    |    |                     |
| -<br>          |     |     |          | ±1       | 110夕瑶      |     | 學          | 授課        | 上課   | 上課 | 開課 | 通識                  |

### 通識 選課 學 授課 上課 上課 開課 課程名稱 志願 通識領域 號碼 分 教師 時間 地點 人數 排序 大學國文 2 Y303 大學國文 189 40 1713 College Chinese 大學國文 189 Y206 40 大學國文 1714 College Chinese

本學期想修習的通識課程數: (必填・限1-4門

下一步:志願排序結果

返回上一頁

Step6. Reading in detail the Notice, and filling in your priority (If you are a freshman(not include International Freshmen, who is not Chinese native speaker), you must fill in your priority to your course of "College Chinese"). Then click [Next Step: Priority order results].

### General Education Course Pre-selection - Step2: Fill in the priority

### **\*Notice** :

ก

- 1. Each semester, you can enroll in 4 General Education Courses at most (excluding: College Chinese, Freshman English, Information Literacy: Computer Programming and Its Applications, and Mini General Education curriculum)
- 2. Fill in the numbers (1-25, no repetition) as your priority. The course will be deleted if there's any blank.
- 3. There should be 25 choices at most on your priority list, and 3 at least.
- 4. You can modify your priority order during the period of pre-selection.
- 5. It is mandatory to select "College Chinese" if you are a freshman. International Freshmen, who is not Chinese native speaker, will be allocated manually in different levels of "Practical Chinese" courses based on the evaluation. Students, who have already been allocated "Practical Chinese" please do not choose "College Chinese (Overseas & International students ONLY)"

### 1. My General Education Courses priority List: (Suggestion: fill in all 25 choices from the number of 1)

| Before<br>Admi | e 2020<br>ssion | After 202                | 1 Admission         | Class   | Course Name | Unit | Instructor | Class | Classroom | Available | Teaching | Priority<br>order |
|----------------|-----------------|--------------------------|---------------------|---------|-------------|------|------------|-------|-----------|-----------|----------|-------------------|
| Domain         | Discipline      | ipline Domain Discipline |                     | INUIII. |             |      |            | Time  |           | Seat      | Language |                   |
| Humanities     | Art             | Integrated               | Hands-on<br>Courses | 0201    | Art Wokshop | 2    |            | 134   | Y605      | 40        | chinese  |                   |
| Humaniti<br>es | Art             | Integrated               | Hands-on<br>Courses | 0202    | Art Wokshop | 2    |            | 234   | Y605      | 40        | chinese  |                   |
| Humaniti<br>es | Art             | Integrated               | Hands-on<br>Courses | 0203    | Art Wokshop | 2    |            | 256   | Y605      | 40        | chinese  | 5                 |

### 2.My College Chinese priority List: (Suggestion: fill in all 25 choices from the number of 1)

| Domain          | Class Number | Course Name     | Unit | Instructor | Class Time | Classroom | Available Seat | Priority<br>order |
|-----------------|--------------|-----------------|------|------------|------------|-----------|----------------|-------------------|
| College Chinese | 1713         | College Chinese | 2    |            | 189        | Y303      | 40             |                   |
| College Chinese | 1714         | College Chinese | 2    |            | 189        | Y206      | 40             |                   |

| Fotal number of courses you want: (Must do, only 1~4) | 2 |
|-------------------------------------------------------|---|
| Next Step: Priority order results Return 3            |   |

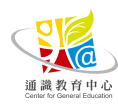

The course will be deleted if there is "blank".

### Step7. 志願排序完畢後,可點選「返回通識選課主畫面」查詢選課狀態

### 通識預選-步驟3:志願排序結果

### ※注意事項:

- 1. 每學期最多修習4門通識課程(不含大學國文、大一英文、學術英語聽講、學術英文讀寫、「資訊素養:程式 設計與應用」、微型課程)
- 2. 志願序號不得重複(限填1-25數字),空白視為刪除。
- 3. 志願最少填3門;最多填25門。
- 4. 預選期間可新增、修改志願序。
- 5. 大一上學期須另填寫「大學國文」志願序。

### 1. 我的通識課程志願一覽表:

### 本學期想修習的通識課程數:2

| 109亰 | 前入學 | 110 | 後入學      | 選課   | 細史夕孫  | 學 | 授課教 | 上課  | 上課           | 開課 | 授課 | 通識       | 排序結                  |
|------|-----|-----|----------|------|-------|---|-----|-----|--------------|----|----|----------|----------------------|
| 領域   | 學群  | 領域  | 學群       | 號碼   | 床住伯供  | 分 | 師   | 時間  | 地點           | 人數 | 語言 | 志願<br>排序 | 果                    |
| 人文   | 藝術  | 統合  | 專業實<br>作 | 0201 | 美術工作坊 | 2 |     | 234 | <b>Y6</b> 05 | 40 | 中文 | 2        | 未排序(不<br>加入志願排<br>序) |
| 人文   | 藝術  | 統合  | 專業實<br>作 | 0203 | 美術工作坊 | 2 |     | 334 | <b>Y6</b> 05 | 40 | 中文 | 1        | 已排入<br>志願序           |
| 人文   | 藝術  | 統合  | 專業實<br>作 | 0204 | 美術工作坊 | 2 |     | 278 | <b>Y6</b> 05 | 40 | 中文 |          | 已排入<br>志願序           |

### Step7. If you have done the order of Priority, you can inquire the results of your selected courses by clicking [Return to GE Course Main Menu].

### General Education Course Pre-selection - Step 3: Priority order results

### **\*Notice** :

- 1. Each semester, you can enroll in 4 General Education Courses at most (excluding: College Chinese, Freshman English, Information Literacy: Computer Programming and Its Applications, and Mini General Education curriculum)
- 2. Fill in the numbers (1-25, no repetition) as your priority. The course will be deleted if there's any blank.
- There should be 25 choices at most on your priority list, and 3 at least.
- 4. You can modify your priority order during the period of pre-selection. 5. It is mandatory to select "College Chinese" if you are a freshman

### 1. My General Education Course Priority List:

### Total number of courses you want: 2

| Before     | e 2020<br>ission             | After 2021 | Admission  | Class<br>Number | Course<br>Name | Unit | Instructor | Class<br>Time | Classroom | Available<br>Seat | Teaching<br>Language | Priority<br>order | result     |
|------------|------------------------------|------------|------------|-----------------|----------------|------|------------|---------------|-----------|-------------------|----------------------|-------------------|------------|
| Domain     | Discipline Domain Discipline |            | Discipline |                 |                |      |            |               |           |                   | 88.                  |                   |            |
| Humanities | Literature                   | Humanities | Literature | 0302            |                | 2    |            | 312           | Y203      | 50                | chinese              |                   | No<br>sort |
|            |                              |            |            |                 |                |      |            |               |           |                   | chinese              |                   | Sorted     |
|            |                              |            |            |                 |                |      |            |               |           |                   | chinese              |                   | Sorted     |

The Course Pre-selection is done. Return to the main menu to check your se More Courses Add Modify Priorities

Return to GE Course Main Men

```
預選完成, 欲查詢預選結果請回「通識選課主畫面
              修改志願序
```

新增勾選志願課程

返回通識選課主畫面

※大一生上學期有修習大學國文者·下學期系統將自動複製同一課程·同學可至一周課 <mark>表查詢。</mark>

**\* The system will automatically enroll your course of "College Chinese" in the Second** semester if you are Freshman. Please confirm your weekly schedule.

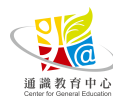

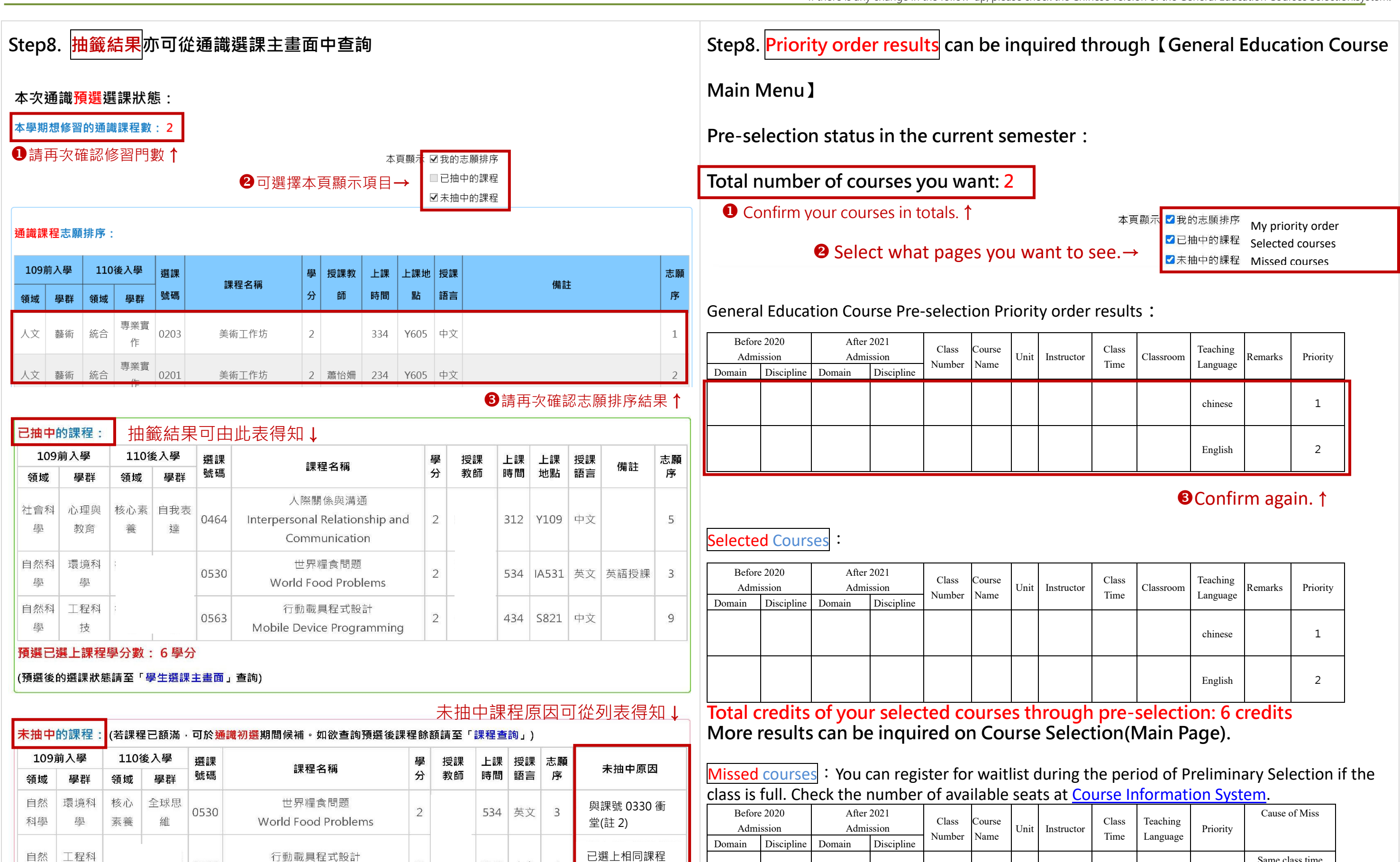

### 行動載具程式設計 2 0562 256 中文 4 (課號 0563) Mobile Device Programming

2

312 中文

7

選課人數已額滿

資訊科技與社會

Information Technology and

Society

0402

|                |                  | -                       |                   |                 |                |      |            |               |                      |          |                 |
|----------------|------------------|-------------------------|-------------------|-----------------|----------------|------|------------|---------------|----------------------|----------|-----------------|
| Before<br>Admi | e 2020<br>ission | After<br>Admi<br>Domain | 2021<br>ssion     | Class<br>Number | Course<br>Name | Unit | Instructor | Class<br>Time | Teaching<br>Language | Priority | Cause of Miss   |
| Domain         | Discipline       | Domani                  | Domain Discipline |                 |                |      |            |               |                      |          | ł               |
|                |                  |                         |                   |                 |                |      |            |               | ahinasa              | 2        | Same class time |
|                |                  |                         |                   |                 |                |      |            |               | chinese              | 3        | with class 0330 |
|                |                  |                         |                   |                 |                |      |            |               |                      |          | Aready selected |
|                |                  |                         |                   |                 |                |      |            |               | English              | 4        | the same course |
|                |                  |                         |                   |                 |                |      |            |               |                      |          | (class 0563)    |
|                |                  |                         |                   |                 |                |      |            |               |                      | 7        | Class is full   |
|                |                  |                         |                   |                 |                |      |            |               |                      | /        |                 |
|                |                  |                         |                   |                 |                |      |            |               |                      |          |                 |

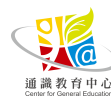

科學

社會

科學

技

公民與

社會

| Class<br>Time | Classroom | Teaching<br>Language | Remarks | Priority |
|---------------|-----------|----------------------|---------|----------|
|               |           | chinese              |         | 1        |
|               |           | English              |         | 2        |

| Class<br>Time | Classroom | Teaching<br>Language | Remarks | Priority |
|---------------|-----------|----------------------|---------|----------|
|               |           | chinese              |         | 1        |
|               |           | English              |         | 2        |

Step3

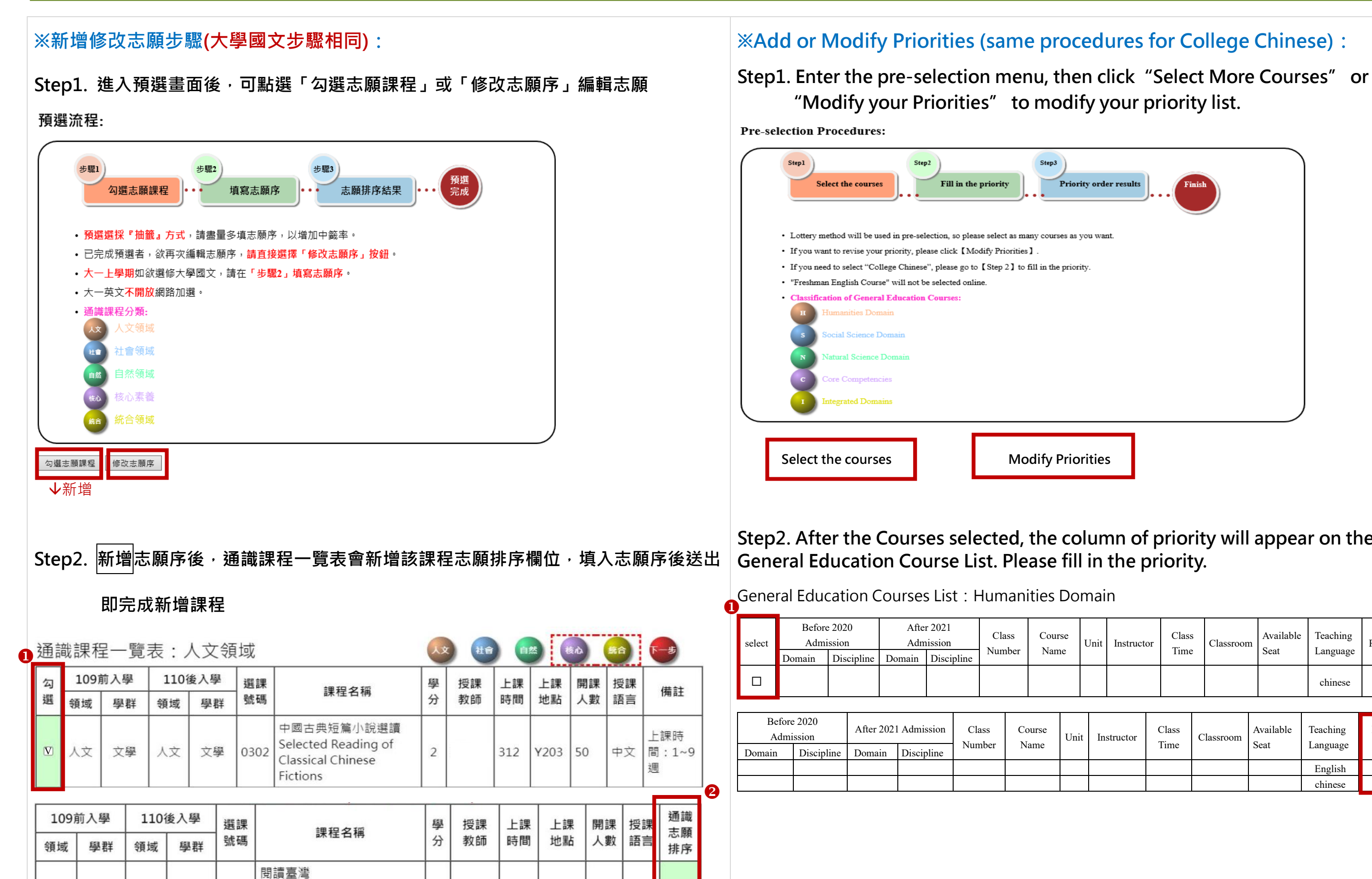

312

Y312

3

英文

1

Reading Taiwan: Modern

and Film

Taiwan through Literature

通識教育中心

人文

文學

人文

文學

0303

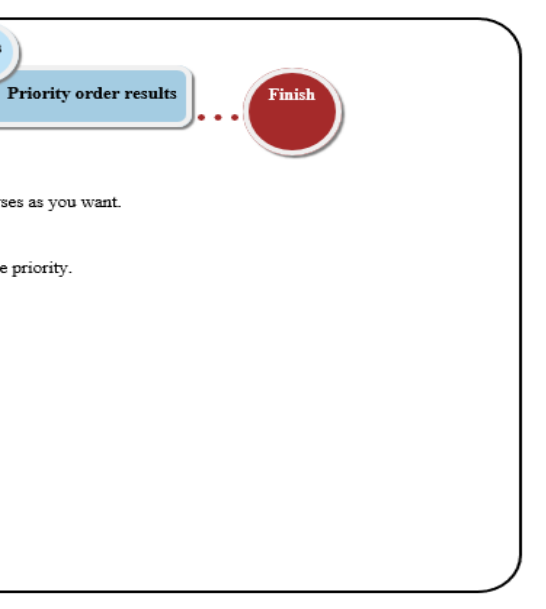

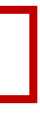

**Modify Priorities** 

Course

Name

Course

Name

Unit

Instr

Unit

Class

Number

### Step2. After the Courses selected, the column of priority will appear on the

| nstruct | or            | Class<br>Time | 5 | Classroon | n      | Available<br>Seat | Teaching<br>Language | Remarks           |   |
|---------|---------------|---------------|---|-----------|--------|-------------------|----------------------|-------------------|---|
|         |               |               |   |           |        |                   | chinese              | Week<br>1~9       |   |
|         |               |               |   |           |        |                   |                      |                   | 2 |
| uctor   | <b>(</b><br>1 | Class<br>Fime | С | lassroom  | A<br>S | available<br>Seat | Teaching<br>Language | Priority<br>order |   |
|         |               |               |   |           |        |                   | English              | 1                 |   |
|         |               |               |   |           |        |                   | chinese              | 2                 |   |

## 通識加鍵 通識教育中心 Center for General Education

## **General Education Course** Addition

诵識加選操作手冊—後續若有異動,請以中文版诵識選課系統為主 If there is any change in the follow-up, please check the Chinese version of the General Education Courses Selection.system.

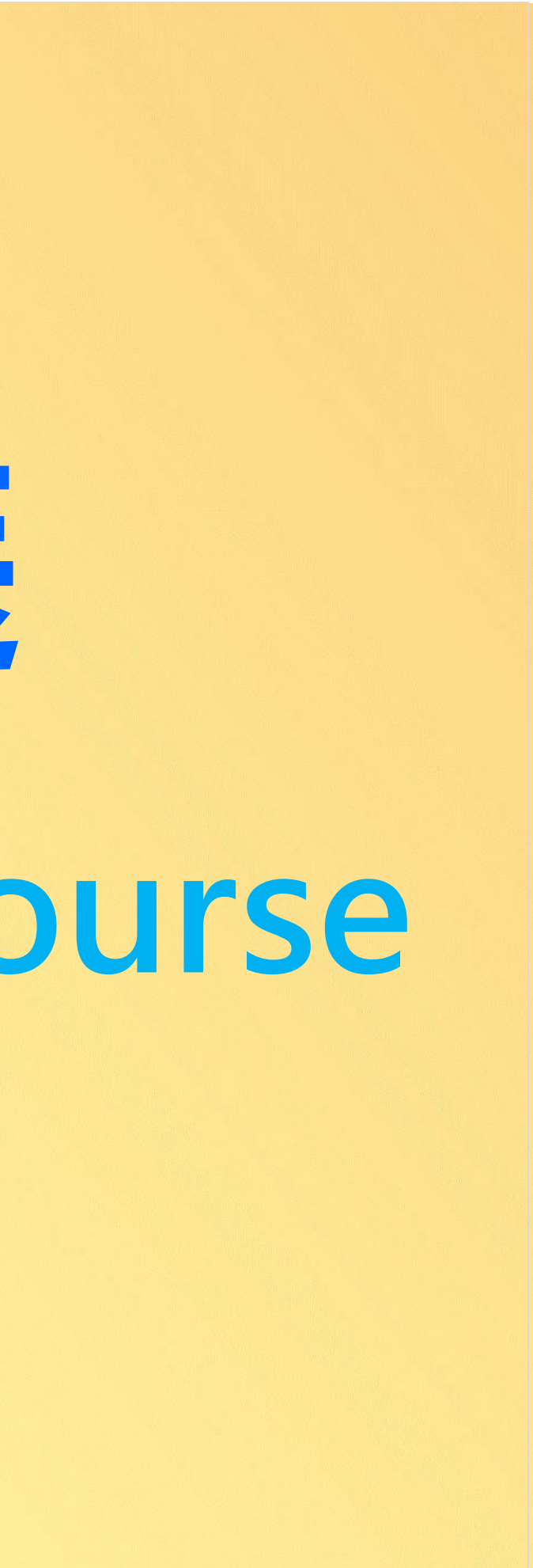

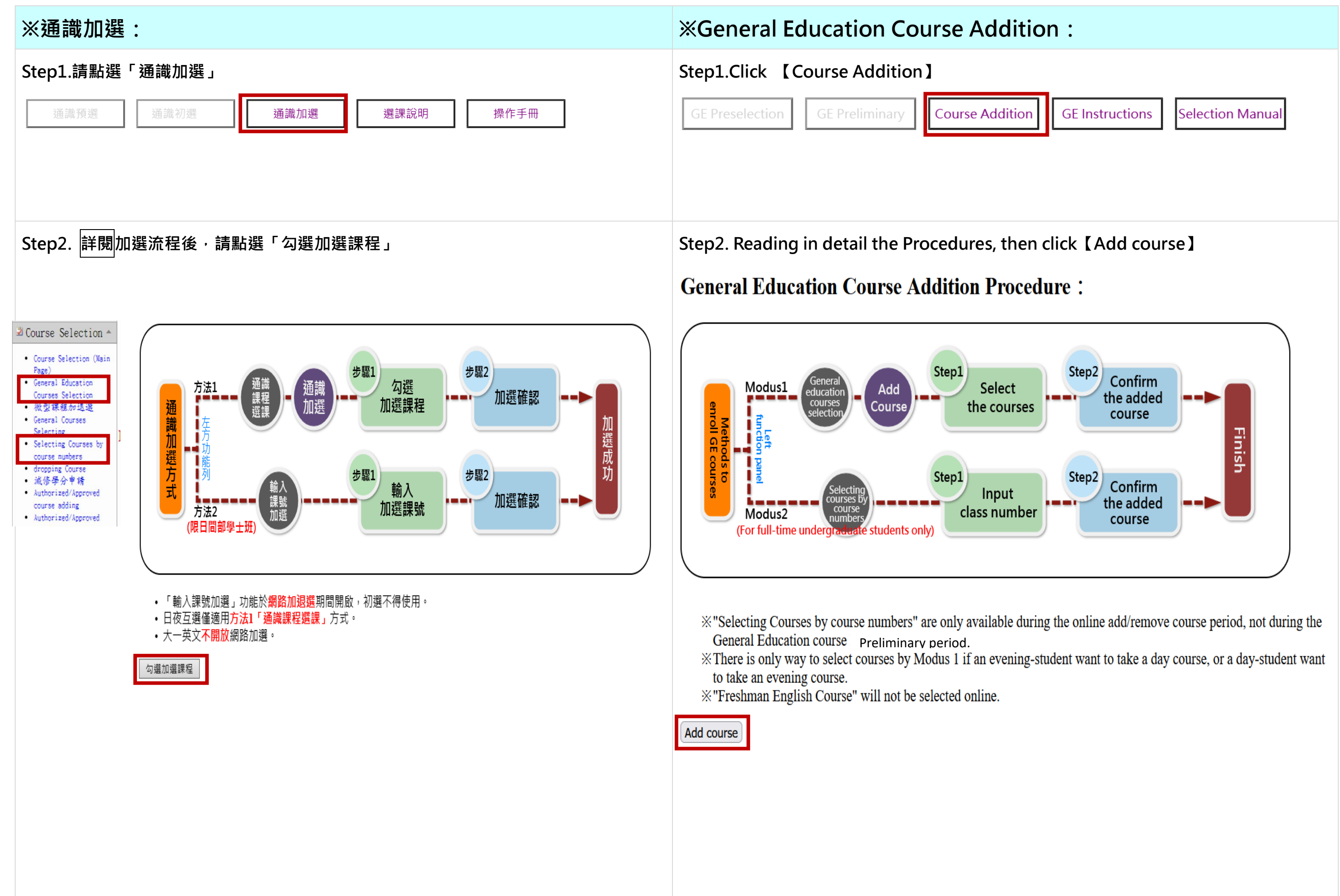

通識選課操作手冊—後續若有異動,請以中文版通識選課系統為主 If there is any change in the follow-up, please check the Chinese version of the General Education Courses Selection.system.

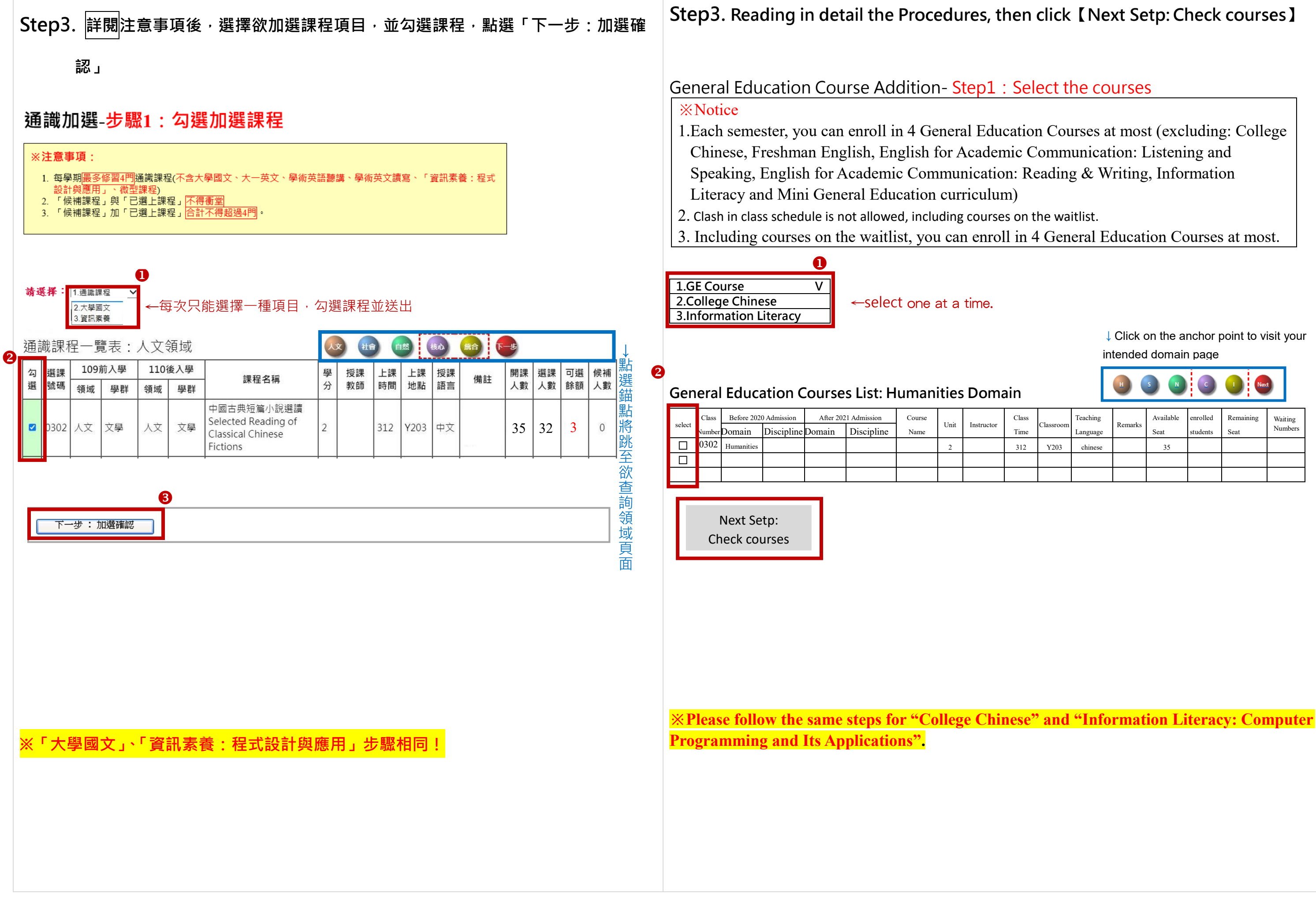

通識選課操作手冊—後續若有異動,請以中文版通識選課系統為主 If there is any change in the follow-up, please check the Chinese version of the General Education Courses Selection.system.

Click on the anchor point to visit your intended domain page

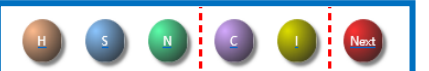

| ass<br>me | Classroom | Teaching<br>Language | Remarks | Available<br>Seat | enrolled<br>students | Remaining<br>Seat | Waiting<br>Numbers |
|-----------|-----------|----------------------|---------|-------------------|----------------------|-------------------|--------------------|
| 12        | Y203      | chinese              |         | 35                |                      |                   |                    |
|           |           |                      |         |                   |                      |                   |                    |
|           |           |                      |         |                   |                      |                   |                    |

| 105別八字         | 110後入學 | <b>油モク1</b> 型                                                      | 學  | 授課      | 上課   | 上課                   | 授課        | /#=+              | 開課 | 選課                                           | 候補                      |
|----------------|--------|--------------------------------------------------------------------|----|---------|------|----------------------|-----------|-------------------|----|----------------------------------------------|-------------------------|
| 碼 領域 學群        | 領域 學群  | 禄任 谷 碑                                                             | 分  | 教師      | 時間   | 地點                   | 語言        | 角社                | 人數 | 人數                                           | 人數                      |
| 2 人文 文學        | 人文 文學  | 中國古典短篇小說選讀<br>Selected Reading of<br>Classical Chinese<br>Fictions | 2  | 蔡妙真     | 312  | Y203                 | 中文 間<br>週 | □課時<br>引:1~9<br>別 | 50 | 17                                           | 0                       |
| 9 自然 工程科<br>技  | 統合     | 多媒體應用<br>Multimedia<br>Applications                                | 3  | 巫亮全     | 1678 | LI412                | 中文 月 個    | 閣議非管<br>発學生選<br>፩ | 3  | 1                                            | 0                       |
| 50 自然 工程科<br>技 | 統合     | 大自然啟發的仿生設計<br>Bioinspiration and<br>Biomimicry                     | 3  | 程華強     | 1567 | Y303                 | 英文 英      | 、語授課              | 2  | 1                                            | 0                       |
| p5. 選課結        | 果說明欄   | <b>뎹</b> 仚會顯示目前選訪                                                  | 果狀 | 態,      | 亦可黑  | 站選「                  | 「學生       | 選課                | 主畫 | 面」                                           | 查詞                      |
| 理 109前入學       | 110後入  | 3                                                                  | E  | 粤 / 把 割 |      | ■ ト 割                | 里開雪       | 選課                | 候補 | 潠                                            | 運                       |
| 碼 領域 學群        | 領域學    | ──── 課程名稱<br><sup>詳</sup>                                          | 3  | 分教的     | ♥ 工。 | * <u>工</u> 。<br>間 地黒 | 占 人數      | 人數                | 人數 | 結果                                           | 說明                      |
| 02 人文 文學       | 人文 文   | 中國古典短篇小說選讀<br>Selected Reading of<br>Classical Chinese<br>Fictions | 2  | 2       | 312  | 2 Y20                | 3 35      | 33                | 0  | 加選瓦                                          | 戓功。                     |
| 59 自然 工程科      | 統合     | 多媒體應用<br>Multimedia                                                | 3  |         | 167  | 78 LI41              | .2 50     | 45                | 0  | 加敗期超近,211,211,211,211,211,211,211,211,211,21 | 失<br>本學<br>選修<br>1 P門 涌 |
|                |        | Applications                                                       | _  |         |      |                      |           | + •               |    | 和武帝未久                                        | 程                       |

※通識課程退選步驟同一般課程退選 The drop procedure of General Education Courses is the same as that of "dropping Course".

通識選課操作手冊—後續若有異動,請以中文版通識選課系統為主 inese version of the General Education Courses Selection.system.

### click 【Confirm】

| assroom | Teaching<br>Language | Remarks | Available<br>Seat | enrolled<br>students | Waiting<br>Numbers |
|---------|----------------------|---------|-------------------|----------------------|--------------------|
| Y203    | chinese              |         | 35                |                      |                    |
|         |                      |         |                   |                      |                    |
|         |                      |         |                   |                      |                    |

### ected courses. You can also check Ienu】.

| assroom | Available<br>Seat | enrolled students | Waiting<br>Numbers | Results |
|---------|-------------------|-------------------|--------------------|---------|
| Y203    | 35                |                   |                    |         |
|         |                   |                   |                    |         |
|         |                   |                   |                    |         |